## Guía para adjuntar archivos en PDF y realizar firma digital

En esta guía se describen los pasos para adjuntar un archivo en formato XML a un archivo PDF y los pasos para realizar la firma digital de un archivo en formato PDF, en ambos casos utilizando el Adobe Reader.

Seguidamente se muestran los pasos que se deben seguir para adjuntar un archivo y firmar digitalmente según la versión del Adobe Reader que posea:

- Adobe Reader DC.
- Adobe Reader 11

## 1. Pasos para adjuntar archivos y realizar firma digital con Adobe Reader versión DC

Asegúrese de tener la última versión de Adobe Reader DC, la cual puede descargar en la página principal del Adobe Reader <u>aquí.</u>

#### Pasos para adjuntar un archivo en formato XML

Los archivos resultantes del uso de las herramientas de preparación de información de SUGEVAL (Plantilla Excel de Información Periódica, Convertidor XML, Validador OE), los cuales tienen extensión .XML, deben adjuntarse a un archivo en formato PDF de la siguiente manera:

- 1. Descargue el archivo PDF de remisión de información disponible <u>aquí</u>. Opcionalmente, puede crear su propio archivo de remisión de información en formato PDF, si así lo desea.
- 2. Abra el archivo PDF y presione el panel de Herramientas en la opción *Comentar* que se encuentra en el panel superior del Adobe Reader. Si esta opción no aparece, asegúrese que la opción *View Read mode (Ver Modo lectura)* está desactivada.

| Archivo E | Edición Ver Ventana                 | a Ayuda                                                            |                                                       |                                                                 |
|-----------|-------------------------------------|--------------------------------------------------------------------|-------------------------------------------------------|-----------------------------------------------------------------|
| Inicio    | Herramientas                        | Documento                                                          |                                                       |                                                                 |
| Q Bus     | scar herramientas                   |                                                                    |                                                       |                                                                 |
|           |                                     |                                                                    |                                                       |                                                                 |
| Export    | tar archivo PDF                     | Crear archivo PDF                                                  | Editar PDF                                            | Comentar                                                        |
|           | Abrir 🔻                             | Abrir 💌                                                            | Abrir 💌                                               | Abrir 💌                                                         |
| 3.        | Presione el ícon<br>Comentar.       | io de adjuntar un archiv                                           | o ( <i>attach file, <sup>CC</sup></i> ), Ia cua       | al se encuentra sobre el panel                                  |
|           | Com                                 | entar •                                                            |                                                       |                                                                 |
|           | 9 l                                 | T To T Ta T                                                        | ra Ta T 🖭 🖉                                           |                                                                 |
| 4.        | Seguidamente s<br>incluir la refere | se le solicitará marcar ( <sup>3</sup><br>ncia al archivo XML a ad | ) en alguna parte del do<br>juntar. Seleccione el esp | ocumento el lugar donde desea<br>acio destinado para ello en el |

archivo de remisión:

| Archivo adjunto: | 0 |  |
|------------------|---|--|
| -                |   |  |

5. Seleccione el archivo XML que desea adjuntar y presione el botón Open (Abrir)

| 2                         | Agregar archivo adjunto                     | ×                   |
|---------------------------|---------------------------------------------|---------------------|
| 🔄 🄄 🔻 🕇 퉬 « Dato          | ArchivosParaEnv v 🖒 Search Archiv           | osParaEnviarAS 🔎    |
| Organize 👻 New folder     |                                             | := • 🔟 🔞            |
| Documents                 | ^ Name                                      | Date modified       |
| 📕 Downloads               | AC_BNSFI_5_1_90_2011.xml                    | 12/05/2015 12:29    |
| Music                     | IC_ENTIDAD_4_1_273_2013.xml                 | 22/11/2013 12:06    |
| Pictures                  | ID_ENTIDAD_5_5_3_2009.xml                   | 22/10/2009 10:59 a  |
| Jideos                    | IM_BNSFI_5_4_10_2014.xml                    | 10/11/2014 09:13 a  |
| Local Disk (C:)           | IM_ENTIDAD_5_4_4_2009.xml                   | 08/05/2009 04:58    |
| Datos (D:)                | IP_ENTIDAD_5_1_325_2013.xml                 | 22/11/2013 12:19    |
| DISCO EXTERNO (F:)        | OE_ENTIDAD_5_4_4_2009.xml                   | 13/05/2009 03:47    |
| cortessd\$ (\\orion) (G:) | PA_ENTIDAD_4_1_365_2009.xml                 | 27/01/2010 03:08 🗸  |
| usuarios (\\orion) (H:)   | v <                                         | >                   |
| File <u>n</u> ame:        | IP_ENTIDAD_5_1_325_2013.xml V Todos los arc | :hivos (*.*)      ♥ |
|                           | <u>O</u> pen                                | Cancel              |

6. Seguidamente, seleccione la opción Aspecto y el botón Aceptar.

| Propi                                 | iedades del archivo adjunto             | x |
|---------------------------------------|-----------------------------------------|---|
| Aspecto General Historial de revisiór | n                                       |   |
| <u>l</u> cono:                        | C <u>o</u> lor:                         |   |
| Gráfico                               | Opacidad: 100%                          |   |
| Clip<br>Archivo adjunto               |                                         |   |
| Etiqueta                              |                                         |   |
|                                       |                                         |   |
|                                       |                                         |   |
|                                       | des en predeterminadas Aceptar Cancelar |   |

7. Posiciónese sobre el borde izquierdo del documento y presione clic, según se muestra en la figura abajo, para activar el panel del lado izquierdo del documento.

| Archivo Edición Ver Ventan | a Ayuda                                |
|----------------------------|----------------------------------------|
| Inicio Herramienta         | s Documento 🖺 🖶 🖂 Q, 🕜 🕢               |
|                            |                                        |
|                            |                                        |
|                            |                                        |
|                            |                                        |
|                            | Señores                                |
|                            |                                        |
|                            | Superintendencia General de Valores    |
|                            |                                        |
|                            | Estimados señores:                     |
| Þ                          | Según las políticas y procedimientos q |
|                            | SUGEVAL, así como los requerimiento    |
|                            | archivo XML con la información solicit |
|                            |                                        |
|                            | Archivo adjunto:                       |

8. Verifique que el archivo se encuentra adjunto, presionando doble clic sobre ícono del Paperclip:

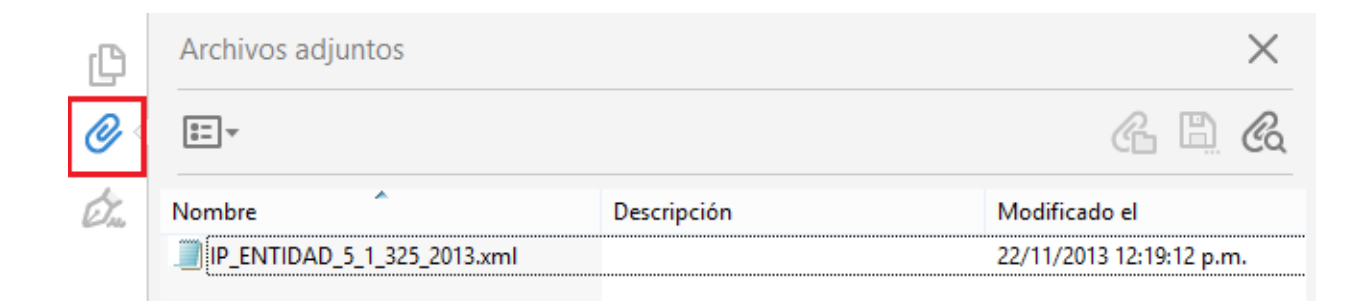

#### Pasos para realizar la firma digital

- Verifique que ha configurado su equipo para realizar firma digital avanzada en formato PADES LTV, para ello debe seguir los pasos indicados en la página 5 a 15 de la <u>Guía de firma digital para</u> Adobe Reader DC.
- 2. Asegúrese de haber instalado correctamente la lectora de firma digital, si requiere descargar los instaladores puede visitar el sitio de Soporte de Firma Digital <u>aquí</u>. Conecte la lectora de firma digital a la computadora e inserte la tarjeta de firma digital en la lectora.
- 3. Para realizar la firma digital presione sobre el panel de Herramientas, que se encuentra en la parte superior del menú principal y luego seleccione la opción *Certificados*.
- 4. Se mostrará una opción Certificados que muestra varias opciones. Seleccione la opción Firmar digitalmente.

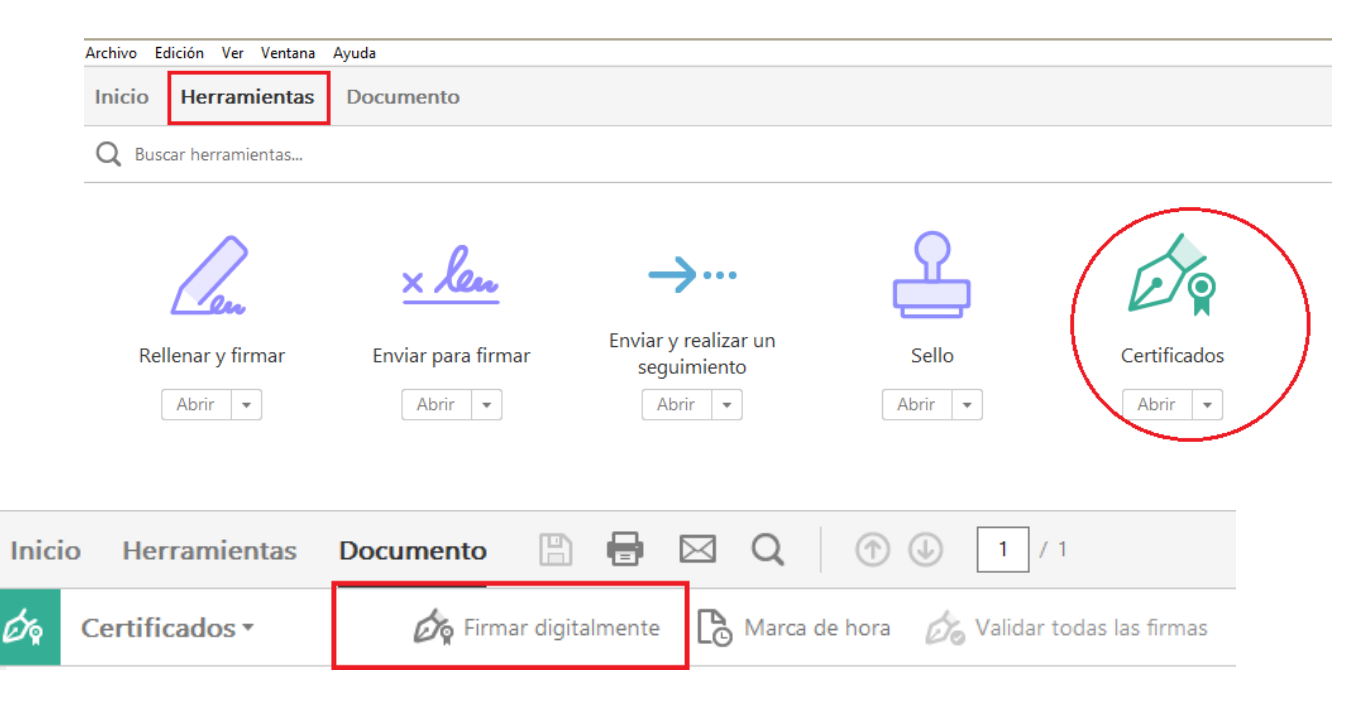

5. Se mostrará una pantalla como la siguiente, presione clic sobre el botón y haga clic y arrastre con el mouse para definir la posición en el documento donde se creará un rectángulo que muestra la firma digital.

| Acrobat Reader                                                                                                    |
|----------------------------------------------------------------------------------------------------|
| Haga clic y arrastre con el ratón para dibujar el área en la que desea que aparezca la firma. Una vez que haya terminado de arrastrar el área deseada, accederá al siguiente paso del proceso de firma. |
| No volver a mostrar este mensaje                                                                                                    |
| Aceptar                                                                                                    |

6. Seleccione una posición en el documento donde desea que se muestre la firma. Utilice el espacio reservado para ello en el pdf de remisión de información:

Archivo adjunto: \_\_\_\_\_

Se suscribe,

| MO- NM |  |  |
|--------|--|--|
|        |  |  |
|        |  |  |
|        |  |  |
|        |  |  |
|        |  |  |

Documento suscrito mediante firma digital

7. Seleccione el certificado digital que indica entre paréntesis la palabra FIRMA y presione la opción *Sign*.

| Firmar documento                                                                                                  |
|----------------------------------------------------------------------------------------------------|
| Firmar como: DAVID ALBERTO CORTES SOTO (FIRMA) (                                                                  |
| Emitido por: CA SINPE - PERSONA FISICA Más detalles                                                               |
| Aspecto: Texto normal V                                                                                           |
| DAVID ALBERTO<br>CORTES SOTO<br>(FIRMA)<br>Fecha: 2015.05.15<br>14:43:49 -06'00'                                  |
| Bloquear documento tras firmar                                                                                    |
| Haga clic en Revisar para comprobar si el contenido<br>del documento puede afectar a la firma<br>Re <u>v</u> isar |
| Ayuda <u>F</u> irmar Cancelar                                                                                     |

8. Indique un nombre para grabar el archivo firmado digitalmente y presione el botón *Save*.

|                                                                                               |                                              | Save As                       |                         |        |                            | >   |
|-----------------------------------------------------------------------------------------------|----------------------------------------------|-------------------------------|-------------------------|--------|----------------------------|-----|
| ) - 🕇 📕                                                                                       | ▶ This PC ▶ Local Disk (C:) ▶ ArchivosPäraEn | viarASUGEVAL                  |                         | ~ C    | Search ArchivosPäraEnviarA | 5 p |
| ze 🔻 Ne                                                                                       | w folder                                     |                               |                         |        |                            | 0   |
| is PC<br>Desktop<br>Documents<br>Downloads<br>Vlusic<br>Vlusic<br>Victures<br>.ocal Disk (C:) | Name                                         | Date modified<br>No items mat | Type<br>ch your search. | Size   |                            |     |
| Save as <u>t</u> ype:                                                                         | Adobe PDF Files (*.pdf)                      |                               |                         |        |                            | ,   |
| 2 Folders                                                                                     |                                              |                               | Save to Online Acc      | ount 👻 | <u>S</u> ave Can           | cel |

9. Indique el PIN de la tarjeta de firma digital.

| Windows Security ×                                  |
|-----------------------------------------------------|
| Smart Card<br>Please enter your authentication PIN. |
| PIN<br>PIN<br>Click here for more information       |
| OK Cancel                                           |

10. Luego espere mientras el Adobe Reader genera la firma digital. Como resultado, muestra la firma en la posición que se indicó en el documento. El archivo firmado digitalmente se vería similar a esto:

| Archivo adjunto:                                                           |
|----------------------------------------------------------------------------|
| Se suscribe, DAVID ALBERTO Firmado digitalmente por                        |
| CORTES SOTO<br>(FIRMA)<br>(FIRMA)<br>Fecha: 2015.05.15 14:44:47<br>-06'00' |
| Documento suscrito mediante firma digital                                  |

11. El archivo firmado digitalmente está listo para ser remitido por la Ventanilla Virtual.

# 2. Pasos para adjuntar archivos y realizar firma digital con Adobe Reader versión 11

La versión del Adobe Reader 11 no se encuentra disponible directamente para descarga, sino que debe acceder a las siguientes opciones del sitio web de Adobe Reader <u>aquí.</u>

Seleccione en el lado inferior izquierdo de su navegador la opción ¿Tiene un idioma o sistema operativo diferentes?.

Su sistema: Windows 8.1, Español ¿Tiene un idioma o sistema operativo diferentes?

Seguidamente seleccione las opciones que corresponden al sistema operativo que utiliza en su equipo y el idioma de su preferencia y la versión del Adobe Reader 11.

| Paso 1<br>Windows 8                | ~ |
|------------------------------------|---|
|                                    |   |
| Paso 2                             |   |
| Spanish                            | ~ |
|                                    |   |
| Paso 3                             |   |
| Reader 11.0.10 Spanish for Windows | ~ |

Seguidamente presione la opción descargar.

#### Pasos para adjuntar un archivo en formato XML

Los archivos resultantes del uso de las herramientas de preparación de información de SUGEVAL (Plantilla Excel de Información Periódica, Convertidor XML, Validador OE), los cuales tienen extensión .XML, deben adjuntarse a un archivo en formato PDF de la siguiente manera:

- 1. Descargue el archivo PDF de remisión de información disponible <u>aquí</u>. Opcionalmente, puede crear su propio archivo de remisión de información en formato PDF, si así lo desea.
- Abra el archivo PDF y presione la opción Comment (Anotaciones) que se encuentra en el panel superior del Adobe Reader. Si esta opción no aparece, asegúrese que la opción View – Read mode (Ver - Modo lectura) está desactivada.
- 3. Presione el ícono de adjuntar un archivo (*attach file,* <sup>(G)</sup>), la cual se encuentra sobre el panel *Annotatations* (Comentarios). Seguidamente se le solicitará marcar (<sup>(P)</sup>) en alguna parte del documento el lugar donde desea incluir la referencia al archivo XML a adjuntar.

| 14                                                    | EnvioInformacionSUGEVAL.pdf - Ado | be Reader 🛛 😁                              | - 🗆 🗙                         |
|-------------------------------------------------------|-----------------------------------|--------------------------------------------|-------------------------------|
| <u>F</u> ile <u>E</u> dit <u>V</u> iew <u>W</u> indov | w <u>H</u> elp                    |                                            | ×                             |
| 🔁 🗟 🖉                                                 | 1 / 1 36,8% 🕶 🗐 🐺 🔻               | Tools Sign                                 | Comment                       |
|                                                       | ^                                 | <ul> <li>Annotations</li> </ul>            |                               |
| 5                                                     |                                   |                                            |                               |
| <u>II</u>                                             |                                   | 🖻 😼 T 🍘                                    | 🍓 🚨 ד                         |
|                                                       |                                   | T <sub>a</sub> <del>T</del> a <del>T</del> | Т <sub>э</sub> Т <sub>ф</sub> |
| Señores<br>Superintendencia Genera                    | il de Valores                     | Drawing Markups                            |                               |

Seleccione el espacio destinado para ello en el archivo de remisión:

Archivo adjunto: \_\_\_\_\_

4. Seleccione el archivo XML que desea adjuntar y presione el botón Open (Abrir)

| 12                  | Add Attachment                                        |                                        | ×                    |
|---------------------|-------------------------------------------------------|----------------------------------------|----------------------|
| 🔄 🏵 🔻 🕇 퉬 « La      | oca → ArchivosPäraEnv v 🖒 Se                          | arch ArchivosPäraEnviarA               | s ,o                 |
| Organize 🔻 New fold | er                                                    |                                        | 0                    |
| r This PC           | Name<br>AC_ENTIDAD_18_1_90_2011.xml                   | Date modified 29/05/2014 01:38         | Type<br>XML File     |
| CortesSD            | IC_ENTIDAD_4_1_273_2013.xml ID_ENTIDAD_5_5_3_2009.xml | 22/11/2013 12:06<br>22/10/2009 10:59 a | XML File<br>XML File |
| Documents           | IM_ENTIDAD_5_4_4_2009.xml IP_ENTIDAD_5_1_325_2013.xml | 08/05/2009 04:58<br>22/11/2013 12:19   | XML File<br>XML File |
| Pictures            | OE_ENTIDAD_5_4_4_2009.xml PA_ENTIDAD_4_1_365_2009.xml | 13/05/2009 03:47<br>27/01/2010 03:08   | XML File<br>XML File |
| Local Disk (C:) 🗡   | ٢                                                     |                                        | >                    |
| File <u>n</u>       | ame: IP_ENTIDAD_5_1_325_2013.xml V                    | II Files (*.*)                         | ~                    |
|                     | Open from Online Account 👻                            | <u>O</u> pen Can                       | cel:                 |

5. Seguidamente, seleccione la opción *Paperclip* y el botón de *OK*.

| File Attach                           | ment Properties | × |
|---------------------------------------|-----------------|---|
| Appearance General Review History     |                 | _ |
| lcon:                                 | C <u>o</u> lor: |   |
| Graph<br>B Panerclin                  | Opacity: 100%   |   |
| Attachment                            |                 |   |
| E Tag                                 |                 |   |
|                                       |                 |   |
| Locked <u>M</u> ake Properties Defaul | t OK Cancel     |   |

6. Verificar que el archivo se encuentra adjunto, presionando doble clic sobre ícono creado (Paperclip):

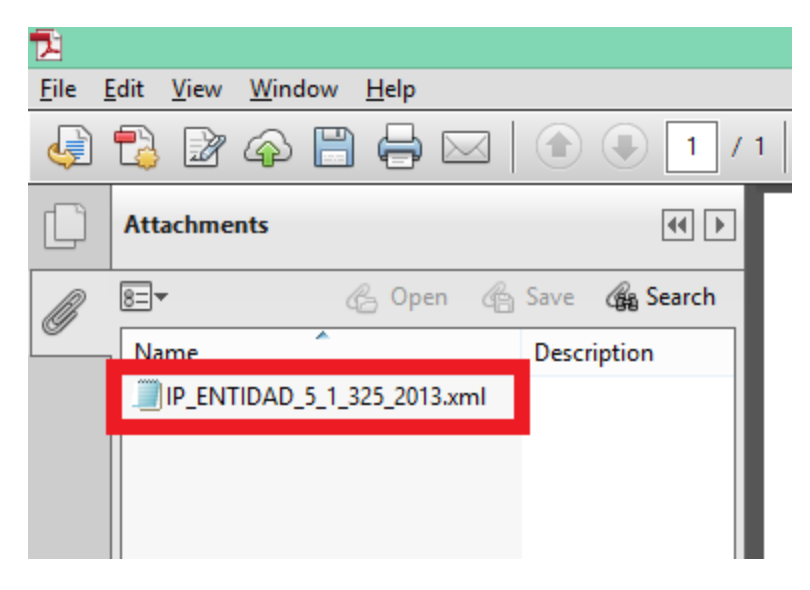

### Pasos para realizar la firma digital

- 12. Verifique que ha configurado su equipo para realizar firma digital avanzada en formato PADES LTV, para ello debe seguir los pasos indicados en la página 5 a 13 de la <u>Guía de firma digital para</u> <u>Adobe Reader 11</u>.
- 13. Asegúrese de haber instalado correctamente la lectora de firma digital, si requiere descargar los instaladores puede visitar el sitio de Soporte de Firma Digital <u>aquí</u>. Conecte la lectora de firma digital a la computadora e inserte la tarjeta de firma digital en la lectora.
- 14. Para realizar la firma digital presione el botón *Sign* (Firmar) y luego la opción *Sign with Certificate (Firmar con Certificados)*.

| 2            | EnvioInformacionSUGEVAL.pdf                                                                                                    | - A        | ١dc | be Re  | ead  | ler 😁         | -     | - 🗆   | × |
|--------------|----------------------------------------------------------------------------------------------------|------------|-----|--------|------|---------------|-------|-------|---|
| <u>F</u> ile | <u>E</u> dit <u>V</u> iew <u>W</u> indow <u>H</u> elp                                                                                                    |            |     |        | _    |               |       |       | × |
| 4            | 🔁 📝 🛛 / 1 🛛 32,8% 🕶 💽 🖛 Tools Sign Comment                                                                                                    |            |     |        |      |               | ment  |       |   |
|              |                                                                                                    | <b> </b> ^ | •   | ► I Ne | ed   | to Sign       |       |       |   |
|              |                                                                                                    |            |     | Get    | Otł  | hers to Sig   | gn    |       |   |
| Ø            | Señorec<br>Supecintendencia General de Valorec                                                                                                    |            | ,   | • Wor  | k v  | vith Certif   | ficat | tes   |   |
|              | Estimados señores:<br>Secio las actividas y una contribuição e um dese la utilización de las Secielais de Ventuello Vistani de la                                                                                                    |            |     |        |      |               |       |       |   |
|              | singuin su posturas y processonimistos que registr o subasación nel socientos de vertantas transaciones<br>SUGEVINI, ao como los nequerintentos de información estipuíndos en el acuerdo SGV-A-75, se adjunta el<br>archivo XMI, con la información solicitada. |            |     | Ż      | Sigi | n with Cert   | ifica | ite   |   |
|              | Archivo adjunto:                                                                                                    |            | Ľ   | ð      | Tim  | ne Stamp D    | ocu)  | iment |   |
|              |                                                                                                    |            |     | ß      | Vali | date All Sig  | gnat  | ures  |   |
|              | Documento suscrito mediante firma digital                                                                                                    |            |     | 99     | Cer  | tify (Visible | e)    |       |   |
|              |                                                                                                    |            |     |        |      |               |       |       |   |
|              |                                                                                                    |            |     | Ĭ      | Cer  | tify (Not V   | isibl | e)    |   |
|              |                                                                                                    |            |     |        |      |               |       |       |   |
|              |                                                                                                    | E          |     |        |      |               |       |       |   |
|              |                                                                                                    | L          |     |        |      |               |       |       |   |
|              |                                                                                                    | ×          |     |        |      |               |       |       |   |

15. Se mostrará una pantalla como la siguiente, presione clic sobre el botón *Drag New Signature Rectangle* 

| Adobe Reader                                                                                                    | × |
|----------------------------------------------------------------------------------------------------|---|
| To begin signing, choose the 'Drag New Signature Rectangle' button, and then drag out the area<br>where you would like your signature to appear. Once you finish dragging out the desired area, yo<br>will be taken to the next step of the signing process. | ы |
| Drag New Signature Rectangle Cancel                                                                                                    |   |

16. Seleccione una posición en el documento donde desea que se muestre la firma. Utilice el espacio reservado para ello en el pdf de remisión de información:

Archivo adjunto: \_\_\_\_\_

Se suscribe,

| Min Ala |  |  |
|---------|--|--|
|         |  |  |
|         |  |  |
|         |  |  |
|         |  |  |
|         |  |  |

Documento suscrito mediante firma digital

17. Seleccione el certificado digital que indica entre paréntesis la palabra FIRMA y presione la opción *Sign*.

|                          | Sign Document                                                                                                    |      |  |  |  |
|--------------------------|----------------------------------------------------------------------------------------------------|------|--|--|--|
| S <u>ig</u> n As:        | DAVID ALBERTO CORTES SOTO (FIRMA) (CA SINPE - PERSONA 🗸 🍘                                                                                                    |      |  |  |  |
| Certificate Is           | DAVID ALBERTO CORTES SOTO (AUTENTICACION) (CA SINPE - PERSONA FISI                                                                                                    | CA)  |  |  |  |
|                          | Refresh ID List<br>New ID                                                                                                    | 9.50 |  |  |  |
|                          | Appearance: Standard Text 🗸                                                                                                    | Т    |  |  |  |
| DAVID<br>CORTE<br>(FIRMA | CORTES SOTO (FIRMA)<br>DN: eritMinumber-CP-05-0291-0910,<br>DN: eritMinumber-CP-05-0291-0910,<br>ALERTO _CCR, o=PEROMA FISCA,<br>OU-CUDADANO, or-DAVID ALERTO<br>CORTES SOTO ;FIRMA)<br>Date: 2014.10.21 14.09:53 -06'00' |      |  |  |  |
| Loc <u>k</u> Doc         | sument After Signing 🕜                                                                                                    |      |  |  |  |
| Click<br>may a           | Review to see if document content Review                                                                                                    |      |  |  |  |
|                          | Sign Cancel                                                                                                    |      |  |  |  |

18. Indique un nombre para grabar el archivo firmado digitalmente y presione el botón Save.

|                                               | Save As                         |                             |                                       |
|-----------------------------------------------|---------------------------------|-----------------------------|---------------------------------------|
| ) 👻 🕆 퉬 🕨 This PC 🔸 Local Disk (C:) 🔸 Archivo | sPäraEnviarASUGEVAL             | ~ ¢                         | Search ArchivosPäraEnviarAS 🔎         |
| ze 👻 New folder                               |                                 |                             | i 🕶 🖉                                 |
| Name Name Sector                              | Date modified<br>No items matcl | Type Size<br>h your search. |                                       |
| File name: EnvioDeInformacionSUGEVAL_FIRMADO. | pdf                             |                             | · · · · · · · · · · · · · · · · · · · |
| Save as type: Adobe PDF Files (*.pdf)         |                                 |                             |                                       |
| 2 Folders                                     |                                 | Save to Online Account      | ✓ Save Cancel                         |

19. Indique el PIN de la tarjeta de firma digital.

| Windows Security ×                                  |
|-----------------------------------------------------|
| Smart Card<br>Please enter your authentication PIN. |
| PIN<br>PIN<br>Click here for more information       |
| OK Cancel                                           |

20. Luego espere mientras el Adobe Reader genera la firma digital. Como resultado, muestra la firma en la posición que se indicó en el documento. El archivo firmado digitalmente se vería similar a esto:

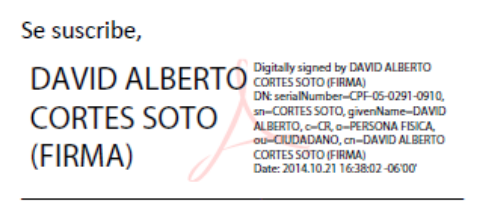

Documento suscrito mediante firma digital

21. El archivo firmado digitalmente está listo para ser remitido por la Ventanilla Virtual.